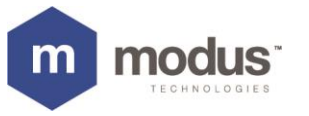

# How to Install RMH Direct Pay

Note: If you have not submitted the specific details for your merchant installation already, please do so <u>here</u> and we will reach you with your site licenses.

### > Step 1

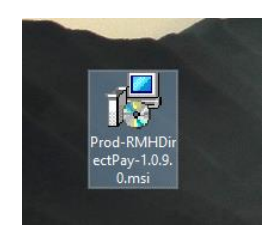

#### **Run Install File as Administrator**

#### > Step 2

| 00 SuncCredit-Pax (Production Version 1.2.0) |                     |  | 0 | × |
|----------------------------------------------|---------------------|--|---|---|
|                                              |                     |  |   |   |
|                                              |                     |  |   |   |
|                                              |                     |  |   |   |
|                                              |                     |  |   |   |
|                                              |                     |  |   |   |
|                                              | Device Registration |  |   |   |
|                                              |                     |  |   |   |
|                                              | License key:        |  |   |   |
|                                              |                     |  |   |   |
|                                              |                     |  |   |   |
|                                              |                     |  |   |   |
|                                              |                     |  |   |   |
|                                              |                     |  |   |   |
|                                              |                     |  |   |   |
|                                              |                     |  |   |   |
|                                              | vertion 1.2.0       |  |   |   |
|                                              | Venion 1.2.0        |  |   |   |
|                                              |                     |  |   |   |
|                                              |                     |  |   |   |
|                                              |                     |  |   |   |
|                                              |                     |  |   |   |
|                                              |                     |  |   |   |
|                                              |                     |  |   |   |

Enter the Provided 12 digits License Key AAAA-BBBB-CCCC

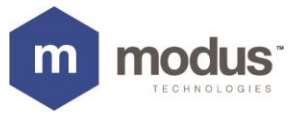

| 🥳 Syn-Credit Pas (Production Version 12.0) | -    | × |
|--------------------------------------------|------|---|
|                                            |      |   |
|                                            |      |   |
|                                            |      |   |
|                                            |      |   |
|                                            |      |   |
|                                            |      |   |
|                                            |      |   |
|                                            |      |   |
|                                            |      |   |
|                                            |      |   |
| UserName:                                  |      |   |
|                                            |      |   |
|                                            |      |   |
| Password:                                  |      |   |
|                                            |      |   |
|                                            |      |   |
|                                            |      |   |
|                                            |      |   |
|                                            |      |   |
| Production Version 1                       | .2.0 |   |
|                                            |      |   |
|                                            |      |   |
|                                            |      |   |
|                                            |      |   |

### **Enter Your Credentials**

### > Step 4

|                       | Serv            | er Configuration    |   |
|-----------------------|-----------------|---------------------|---|
| Settings              | Primary         | Database Server     |   |
| Register<br>Server    | Host@P*:        | Port':              |   |
| Tender<br>Batch Chara | Database Name*: | Password*:          |   |
| Transactions List     | User*:          |                     |   |
|                       | Second          | ary Database Server |   |
|                       | HostiP*:        | Port:               |   |
|                       | Database Name*: | Password*:          |   |
|                       | User*:          | Sam                 | - |
|                       |                 |                     |   |

### Fill Out the Server Information and Click Submit

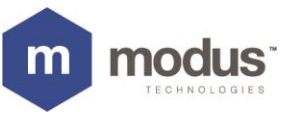

| 🗶 SyncCredit-Pas (Production Version                    | 5.1.8E                                     |                                          |               |                           | - 0 )                             |  |  |  |  |
|---------------------------------------------------------|--------------------------------------------|------------------------------------------|---------------|---------------------------|-----------------------------------|--|--|--|--|
|                                                         |                                            | Register Configuration                   |               |                           |                                   |  |  |  |  |
| Settings<br>Register<br>Server<br>Tender<br>Batch Close | Pos Register<br>Register #1<br>Credit Host | Sonal Nam<br>Crodit Port                 | ber           |                           |                                   |  |  |  |  |
| Transactions List                                       | Description<br>Register #2<br>Register #1  | Host<br>1921 Rol 1 100<br>1921 Rol 1 110 | Port<br>10009 | Timeout<br>45000<br>45000 | SerialNo<br>53/91711<br>53/917832 |  |  |  |  |
|                                                         |                                            |                                          |               |                           | Edl. Renove                       |  |  |  |  |

Register will show up automatically. Please Fill out the S/N of Paxs300 Terminal.

Click Get IP and IP Address will appear. Please Fill Out Time out 45000 (45 Seconds)

Note: IP will only appear if POS Auto Register Option is Enabled under Terminal Register in EPX Application

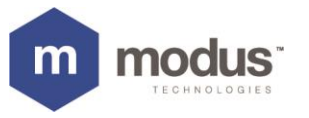

| * SyneCould Par (Production Version 1.1.) | 1                                         |                               | -                             | o x |  |  |  |
|-------------------------------------------|-------------------------------------------|-------------------------------|-------------------------------|-----|--|--|--|
|                                           | Tender Configuration                      |                               |                               |     |  |  |  |
| Settings<br>Register                      | Please select tender for EPX integrations |                               |                               |     |  |  |  |
| Server                                    | Credit                                    | ЕВТ                           | Debit                         |     |  |  |  |
| Tender<br>Batch Close                     | Cash<br>Credit<br>Ecod Stamps             | Cash<br>Credit<br>Ecod Stamps | Cash<br>Credit<br>Ecod Stamps |     |  |  |  |
| Transactions List                         | 1 ood olamps                              | i cou oumps                   | i cos campo                   |     |  |  |  |
|                                           |                                           |                               |                               |     |  |  |  |
|                                           |                                           |                               |                               |     |  |  |  |
|                                           |                                           |                               |                               |     |  |  |  |
| weather 2.2.9                             |                                           | Sile                          |                               |     |  |  |  |

Select the Tender which is going to be used on POS

#### > Step 7

| (*) SyncCredit-Pax [Production Version 1.1.9]           | - O X                                                                                                    |
|---------------------------------------------------------|----------------------------------------------------------------------------------------------------|
|                                                         | Batch Close Configuration                                                                                                    |
| Settings<br>Register<br>Server<br>Tender<br>Batch Close | Please select batch closing option<br>• Manual<br>Close Batch                                                                                                |
| Transactions List                                       | Automatic Batch Close Time: 15:58 S Note: Batch will automatically close on this time. *Do not take Transaction for "5" mins before Batch Close. Save Result |

Manual Batch button will close batches from all Credit Card Terminals Automatic Batch close time is not required if It is set under EPX Application

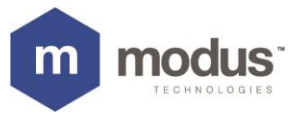

| K SyncCredit-Pax (Production Version 1, | 1.0]             |                          |              |                                |                        |                            | - 0 X      |  |
|-----------------------------------------|------------------|--------------------------|--------------|--------------------------------|------------------------|----------------------------|------------|--|
|                                         |                  |                          | Trans        | actions L                      | ist                    |                            |            |  |
| Settings<br>Register<br>Server          | Date<br>From 08  | 09/2021 15:43:<br>Filter | 41 🕞 🖓       | To 08/09/202                   | 8/09/2021 15:58:41 II- |                            |            |  |
| Batch Close                             | Transaction      | Amount                   | Card #       | Created At                     | Status                 | Register                   | NameOnCard |  |
| Transactions List                       | 352316<br>352311 | 16.52<br>3.65            | 8836<br>7754 | 8/9/2021 3:51<br>8/9/2021 3:43 | Approved &             | Register #1<br>Register #1 | MADDOX/T   |  |
|                                         | -                |                          |              |                                |                        |                            |            |  |

Filter Transaction: Choose Date and Time In order to Lookup Transactions.

Void Transaction: Select the Transaction and Click Void in order to void the Transaction

Note: You can not VOID the Transaction if Batch is closed.